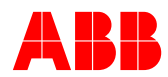

## Instructivo de conexión Partner Certification Program

1. Completar el <u>formulario de registro</u> y activar su cuenta.

Aclaración: Si ya tenés una cuenta en alguna otra herramienta ABB, como CBOL, no es necesario generar una nueva, directamente podrás loguearte con las mismas credenciales.

2. Ingresar a https://mylearning.abb.com/ con su usuario y contraseña

3. Una vez logueado hacer click en <u>Distributor Certification Program | Nivel 1</u> o <u>System Integrator & Pannel Builder Certification Program | Nivel 1</u> según corresponda para acceder a los cursos disponibles dentro del nivel seleccionado. Aclaración: Existen entrenamientos <u>mandatorios</u> que deben cursarse sin excepción y entrenamientos <u>opcionales</u>

4. Click en "Enroll o Inscribirse" y luego seleccionar dentro de cada curso listado a la izquierda de la pantalla, la clase en idioma español

| ABB MyLearnin                                                                                                    | NG CATALOG                                                                                                    | ENGLISH V SIGN IN L                                                                                                    |
|----------------------------------------------------------------------------------------------------|----------------------------------------------------------------------------------------------------|----------------------------------------------------------------------------------------------------|
| < BACK                                                                                                    |                                                                                                    | Click on any one of the languages below to see the training details in that language                                                                         |
|                                                                                                    | PROGRAMA DE CERTIFICACIÓN PARA INTEGRADORES DE SISTEMAS Y  Programa de certificación para Integradores de sistemas y Tableristas - Nivel 1 General Information 9TPC002585-GLB-ES Description and objectives The certification program provides a st  ADDITIONAL INFORMATION COURRICULUM CODE-9TPC002585-GLB-ES-2 VERSION NUMBER 2. COULES - 1 I REQUIRED COURSES - 12 I OPTIONAL COURSES - 4 | Language Español<br>Survey : None<br>Duration : None<br>Duration : Not Available<br>Provider : Electrification Academy<br>Contact Support : Not Available    |
| MODULE(S)  PRODUCT OVERVIEW OF ENCL<br>Required   IN Progress  SEGURIDAD ELÉCTRICA EN IN<br>Required   Yet To Select Class (F131E - ENCUENTRE RÁPIDAN<br>Required   Completed DISCOVER THE ABB TVOC-2 A<br>Required   IN Progress UNIVERSAL MOTOR CONTROL<br>Required   Yet To Select Class OVR: PROTECCIONES CONTRAL | Course Description Temaric - Princip<br>LOSURES FOR _<br>ISTALACIONES<br>LIST OF Classes: 1<br>RC GUARD SOL_<br>LERS MADE EA<br>A SOBRETENSIO<br>C. SEGURIDAD ELÉCTRICA EN INSTALACIONES<br>CODE : 9CSC019086-GLB-ESLATAM<br>CONTACT SUPPORT : learning@abb.<br>LIST OF Classes: 1<br>SEGURIDAD ELÉCTRICA EN INSTALACIONES<br>VIDEO                                                          | NSTALACIONES usadomy Seguridad (al information 9CSC019086-GLB-ESLATAM io de funcionamient/va y Reglamentaciones vigentes • Acc   .com  FILTERS  SELECT CLASS |

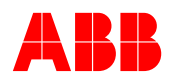

5. Luego restará tomar cada uno de los cursos, haciendo click en el botón LANZAMIENTO.

| BACK                                                                                                    |                                                                                                    |                                                                                                    |                                                                                                    | Click on any one of t                                                                                                    | the languages below to see the training details in tha<br>language   |
|----------------------------------------------------------------------------------------------------|----------------------------------------------------------------------------------------------------|----------------------------------------------------------------------------------------------------|----------------------------------------------------------------------------------------------------|----------------------------------------------------------------------------------------------------|----------------------------------------------------------------------|
|                                                                                                    | PROGRAMA DE CERTIFICA                                                                                                    | ACIÓN PARA INTEGRADORES DE SISTEMAS Y                                                                                                    | ENROLL                                                                                                    | ) research the second second s | spañol                                                               |
| M                                                                                                    | <ul> <li>Programa de cer</li> </ul>                                                                                                 | tificación para integradores de sistemas y Tableristas                                                                                                    | - Nivel 1 General                                                                                                    | Survéy                                                                                                    | ; N<br>CDI                                                           |
|                                                                                                    | information 91 PC002585-GLB                                                                                                    | <ul> <li>Es Description and objectives The certification program</li> </ul>                                                                                                    | i provides a st 😵                                                                                                    | Duration                                                                                                    | : None                                                               |
|                                                                                                    | ADDITIONAL INFORMATION                                                                                                    |                                                                                                    |                                                                                                    | Survey                                                                                                    | : None                                                               |
|                                                                                                    |                                                                                                    | C002585-CI R-FS-2 VERSION MUMPER-2                                                                                                    |                                                                                                    | Duration                                                                                                    | : Not Available                                                      |
|                                                                                                    | MODULES : 1   REQUIRED COURSES                                                                                                    | ES: 1   REQUIRED COURSES: 12   OPTIONAL COURSES: 4                                                                                                    |                                                                                                    | Provider                                                                                                    | : Electrification Academy                                            |
|                                                                                                    |                                                                                                    |                                                                                                    |                                                                                                    | Contact Support                                                                                                    | : Not Available                                                      |
|                                                                                                    | _                                                                                                    | 2 . SEGURIDAD ELEC                                                                                                    | CTRICA EN INSTALA                                                                                                    | CIONES<br>Seguridad (al info                                                                                                    | rmation 9CSC019086-GLB-ESLATAM                                       |
| ODUCT OVERVIEW (<br>quired   In Progress                                                                                                    | DF ENCLOSURES FOR                                                                                                    | 2. SEGURIDAD ELE     - ELEC     Course Description Tei     ionter                                                                                                    | CTRICA EN INSTALA<br>TRIFICATION Academy S<br>mario: • Principio de fun<br>exemplemente aom                                                                                                    | CIONES<br>Seguridad (al info<br>cionamientiva y Re                                                                                                    | rmation 9CSC019086-GLB-ESLATAM<br>glamentaciones vigentes • Acc 🗸    |
| ODUCT OVERVIEW (<br>quired   In Progress<br>GURIDAD ELÉCTRIC<br>quired   Yet To Selec                                                                                                    | DF ENCLOSURES FOR                                                                                                    | 2. SEGURIDAD ELE     - ELEC     Course Description Te     twist     twist     viule0     codigo de clase                                                                                                    | CTRICA EN INSTALA<br>TRIFICATION Academy S<br>mario: - Principio de fun<br>entregelachiona                                                                                                    | CIONES<br>Seguridad (al info<br>cionamientiva y Re                                                                                                    | rmation 9CSC019086-GLB-ESLATAM<br>eglamentaciones vigentes • Acc   ✓ |
| ODUCT OVERVIEW (<br>quired   In Progress<br>GURIDAD ELÉCTRIC<br>quired   Yet To Selec<br>31E - ENCUENTRE R                                                                                                    | A EN INSTALACIONES<br>t Class<br>ÁPIDAMENTE LOS PRO_                                                                                | 2. SEGURIDAD ELEC<br>Course Description Te<br>vance     vice     vice | CTRICA EN INSTALA<br>TRIFICATION Academy S<br>mario: - Principio de fun<br>aumaneventana<br>- scscollecto-eute<br>- scscollecto-eute<br>- scscollecto-eute<br>- st. scademy                                                                                                    | CIONES<br>Seguridad (al info<br>cionamient/va y Re                                                                                                    | rmation 9CSC019086-GLB-ESLATAM<br>eglamentaciones vigentes • Acc ✓   |
| ODUCT OVERVIEW (<br>quired   In Progress<br>GURIDAD ELÉCTRIC<br>quired   Yet To Selec<br>31E - ENCUENTRE R<br>quired   Completed<br>SCOVER THE ABB TN                                                                      | A EN INSTALACIONES<br>A EN INSTALACIONES<br>t class<br>ÁPIDAMENTE LOS PRO<br>VOC-2 ARC GUARD SOL                                    | 2. SEGURIDAD ELEC<br>Course Description Te<br>kanker      b<br>VibLO<br>Código de dase<br>ioranta<br>Preveador<br>incarta por<br>incarta por<br>incarta por<br>incarta por<br>incarta por<br>incarta por<br>incarta por                                                                                                    | CTRICA EN INSTALA<br>TRIFICATION Academy 5<br>mario: - Principio de fun<br>aumenautricas<br>- sessene<br>- sessene<br>- sessene<br>- st. Seatemy<br>- so<br>- sug 24 2022<br>- <u>Jeantin</u> (Aabb.c                                                                                                    | CIONES<br>Seguridad (al info<br>cionamient/va y Re<br>ESLATAM                                                                                                    | rmation 9CSC019086-GLB-ESLATAM<br>gglamentaciones vigentes • Acc ✓   |
| ODUCT OVERVIEW (<br>quired   In Progress<br>SURIDAD ELÉCTRIC<br>quired   Yet To Selec<br>31E - ENCUENTRE R<br>quired   Completed<br>COVER THE ABB TN<br>quired   In Progress<br>IVERSAL MOTOR C(                           | A EN INSTALACIONES<br>A EN INSTALACIONES<br>It Class<br>ÁPIDAMENTE LOS PRO<br>VOC-2 ARC GUARD SOL<br>DNTROLLERS MADE EA             | C. SEGURIDAD ELE     Course Description Tele     Course Description Tele     twner     wybeb     Código de clase     idima     Prevendor     idante co     idima     Prevendor     idante co     socorre de contanto                                                                                                    | CTRICA EN INSTALA<br>TRIFICATION Academy S<br>mario: - Principio de fun<br>exemplemento<br>: scscolloceci-ale<br>: espirol<br>: El academy<br>: No<br>: Aug 24 2022<br>: learninc (tabb.c                                                                                                    | CIONES<br>Seguridad (al info<br>cionamient/va y Re<br>ESLATAM                                                                                                    | rmation 9CSC019086-GLB-ESLATAM<br>eglamentaciones vigentes • Acc  ✓  |
| ODUCT OVERVIEW (<br>quired   in Progress<br>GURIDAD ELÉCTRIC<br>quired   Yet To Selec<br>31E - ENCUENTRE R<br>quired   Completed<br>SCOVER THE ABB TY<br>quired   In Progress<br>IVERSAL MOTOR C(<br>quired   Yet To Selec | A EN INSTALACIONES<br>A EN INSTALACIONES<br>It Class<br>ÁPIDAMENTE LOS PRO<br>VOC-2 ARC GUARD SOL<br>DNTROLLERS MADE EA<br>It Class | 2. SEGURIDAD ELEC     Course Description Tele     Konter     b     Vieto     Código de clase     ciaima     Prevendor     inactio por     inactio por    | CTRICA EN INSTALA<br>TRIFICATION Academy S<br>mario: - Principio de fun<br>estansequete 2020<br>: scscolloceci-sale<br>: españel<br>: et academy<br>: No<br>: Aug 24.2022<br>: learninc (tabb.c                                                                                                    | CIONES<br>Seguridad (al info<br>cionamient/va y Re<br>ES-676M                                                                                                    | rmation 9CSC019086-GLB-ESLATAM<br>eglamentaciones vigentes • Acc v   |
| ODUCT OVERVIEW (<br>quired   In Progress<br>GURIDAD ELÉCTRIC<br>quired   Yet To Selec<br>31E - ENCUENTRE R<br>quired   Completed<br>SCOVER THE ABB TI<br>quired   In Progress<br>IVERSAL MOTOR (C<br>IVERSAL MOTOR (C      | A EN INSTALACIONES<br>A EN INSTALACIONES<br>t class<br>ÁPIDAMENTE LOS PRO<br>VOC-2 ARC GUARD SOL<br>DNTROLLERS MADE EA<br>t class   | 2. SEGURIDAD ELEC     - ELEC     Curse Description Te     Kanter     WiLEO     Código de dase     iorana     Preveedor     irrante co     iorana     socorra de contance                                                                                                    | CTRICA EN INSTALA<br>TRIFICATION Academy 5<br>mario: - Principio de fun<br>aumenquebicas<br>- sesence<br>- sesence<br>- sese | CIONES<br>Seguridad (al info<br>clonamient/va y Re<br>-ESLATAM                                                                                                    | rmation 9CSC019086-GLB-ESL<br>gglamentaciones vigentes - Acc         |

6. Dentro del entrenamiento, seguir las instrucciones allí indicadas y al finalizar hacer click en DONE.

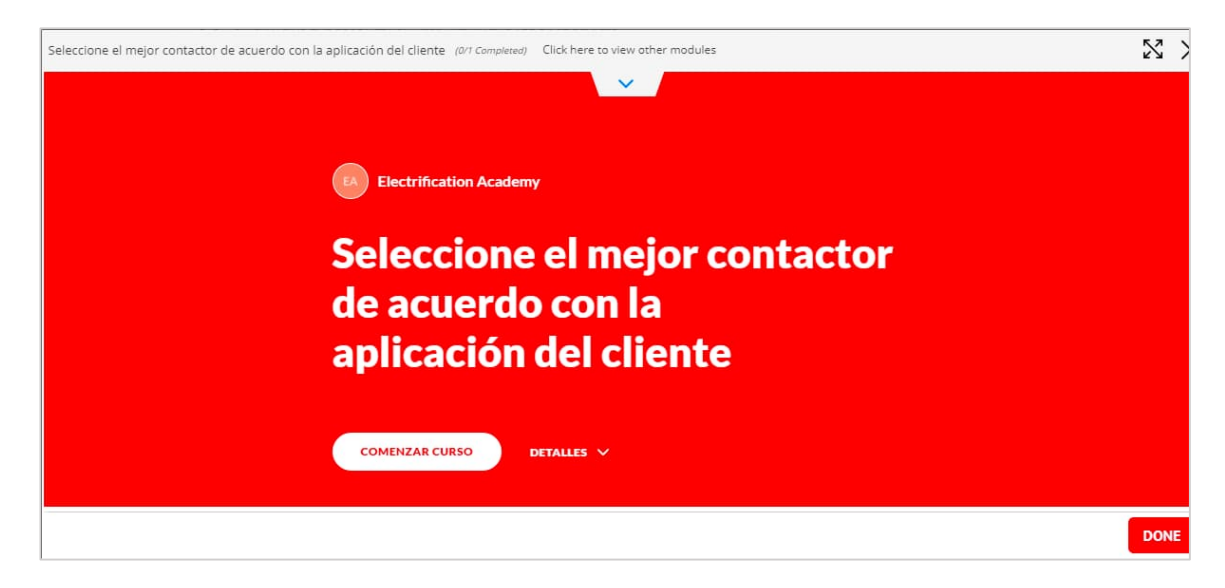

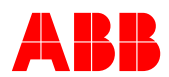

Una vez completado el Nivel 1, podrá acceder a los siguientes niveles del programa de su interés repitiendo los pasos 4 y 5.

Distributor Certification Program | Nivel 2

Distributor Certification Program | Nivel 3

System Integrator & Pannel Builder Certification Program | Nivel 2 System Integrator & Pannel Builder Certification Program | Nivel 3